#### **Importing PDF to Notability**

- 1. To access the Board of Regents Agenda, Open Safari and goto http://go.nebraska.edu/bor
- 2. Tap on the Agenda you would like to view. For this meeting tap January 25.

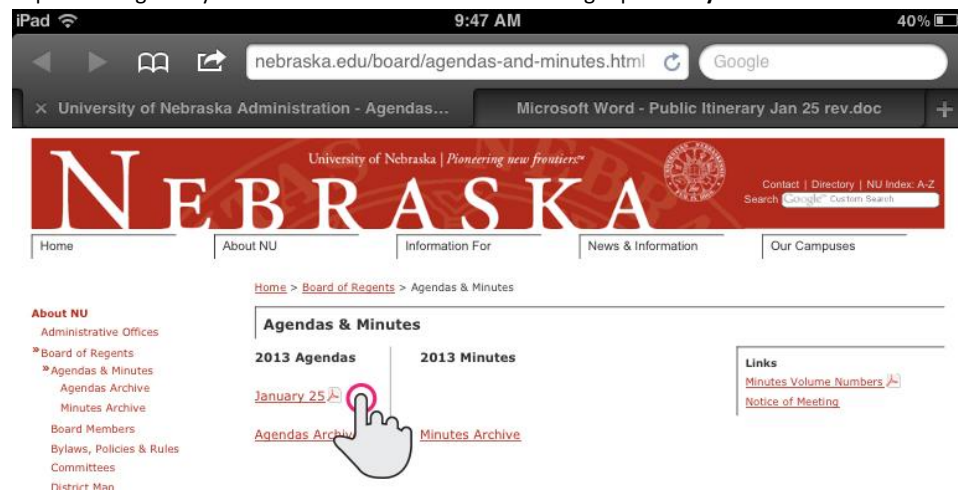

3. Tap once on the screen to display more menu options.

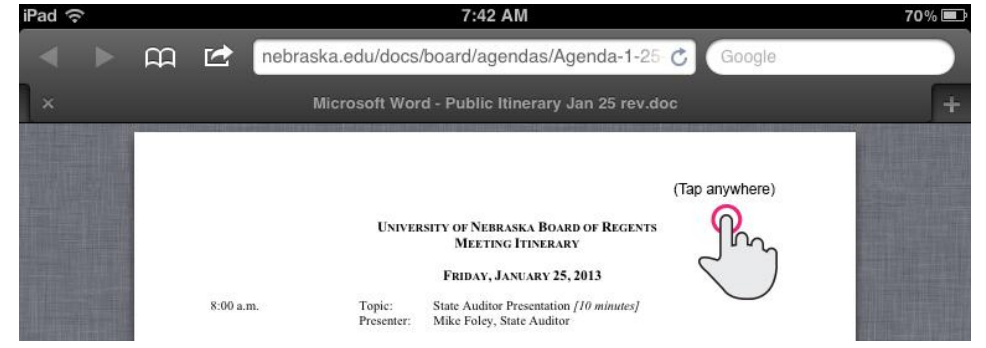

4. Tap Open in Notability.

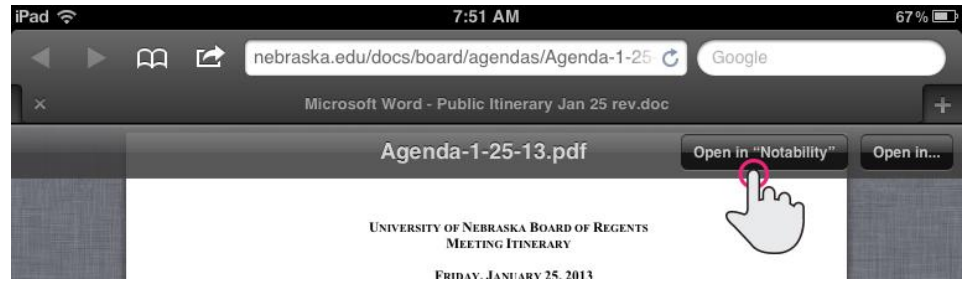

Note: Notability may take up to 20 seconds to open.

#### 5. Tap Create new note.

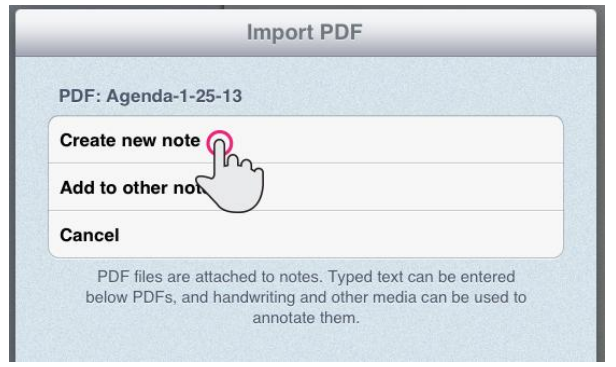

6. This screen allows you to import specific pages from a PDF. For our uses, leave the defaults and tap OK.

| Import PDF | Select Page Range              |
|------------|--------------------------------|
|            | Agenda-1-25-13.pdf (272 pages) |
| ~          | Start Page: 1                  |
|            | End Page: 272                  |
|            | <b>K</b>                       |

Note: Notability may take up to 20 seconds to load.

8.

7. Your PDF is now accessible through and saved within Notability.

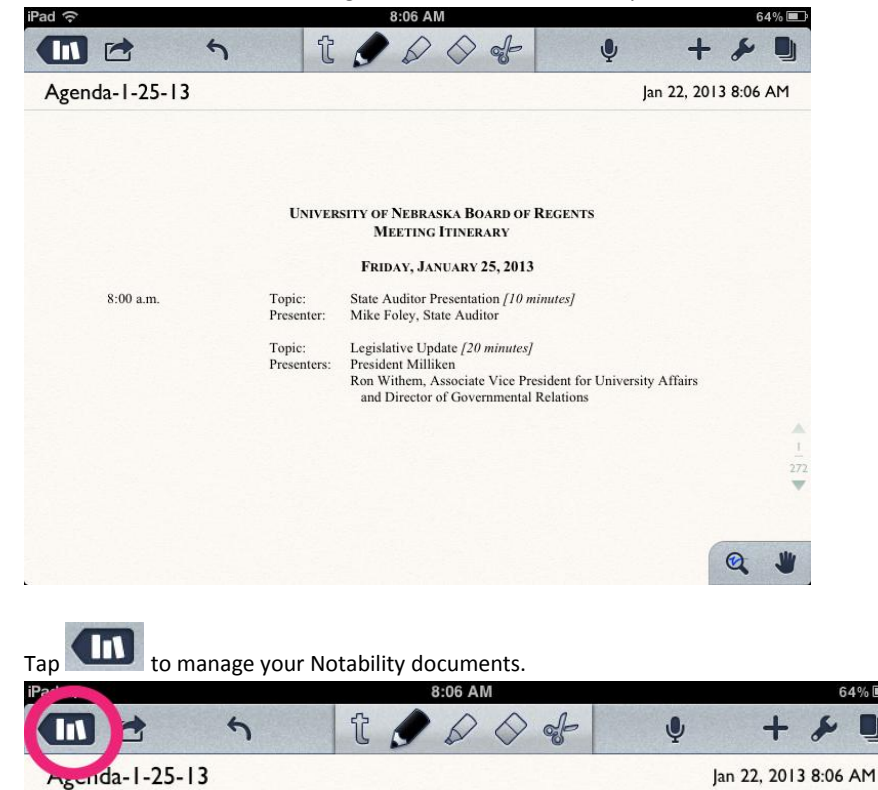

9. This view displays all of your Notability documents.

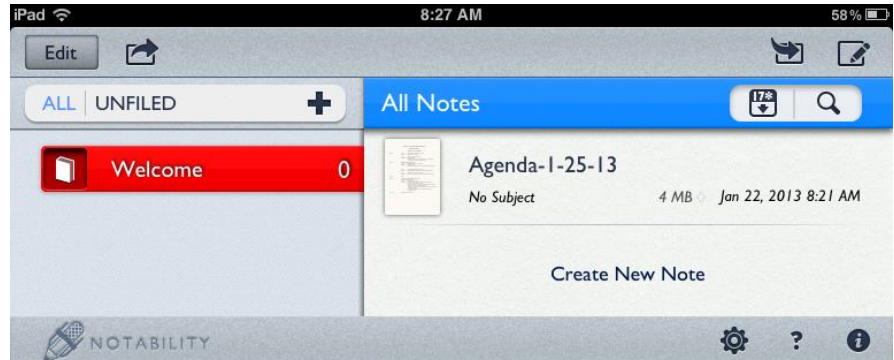

## Annotating in Notability

1. Tap the PDF you wish to annotate.

| iPad ᅙ     | 8:27 AM                      | 58 % 💷                                   |
|------------|------------------------------|------------------------------------------|
| Edit 🛃     |                              | 9                                        |
|            | All Notes                    | 🛱 Q                                      |
| Welcome 0  | Agenda-I-25-13<br>No Subject | 4 MB 🗧 Jan 22, 2013 8:21 AM<br>)<br>Note |
| NOTABILITY |                              | Ø? O                                     |

2. Notability offers several ways to annotate a document. Tap on one to start annotating your document.

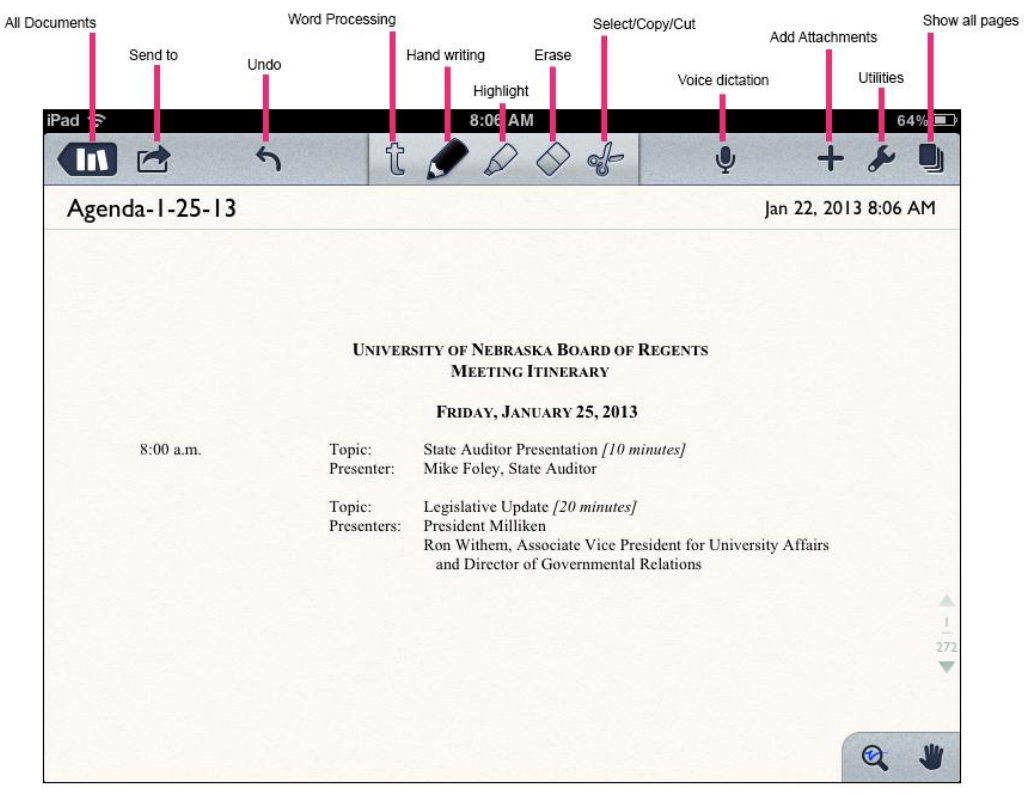

3. Double-tap on an annotation tool for additional options.

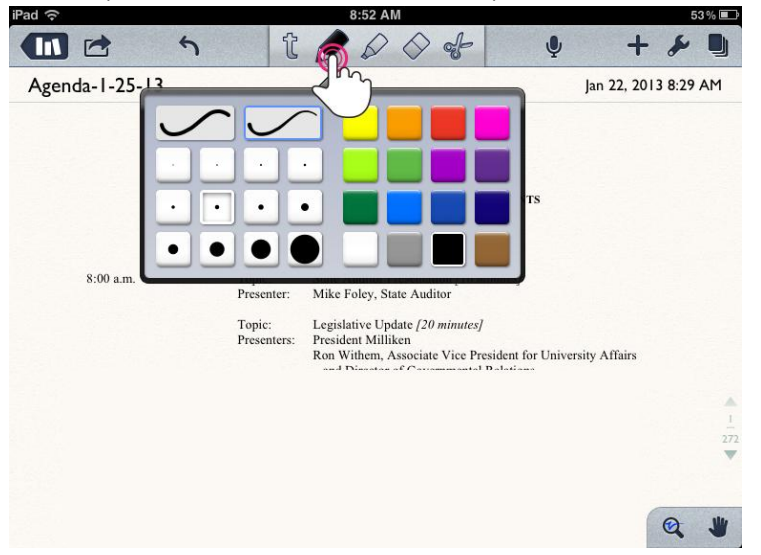

Note: For tools already selected, you only need to tap once for additional options.

4. Tap to view thumbnails of all of the pages of the document.

| iPad 🙃      |     | 8:06 AM |    |               |         |  |
|-------------|-----|---------|----|---------------|---------|--|
|             | 5   | 10000   | Ŷ  | + !           | •       |  |
| Agenda-1-25 | -13 |         | Ja | in 22, 2013 8 | 3:06 AM |  |

5. Use your fingertip to scroll through the pages.

| iPad 🛜         |                                                        | 9:55                                                                                                    | AM                                         |                 |                                                                                                    | 39 % 🔳                                                                                                    |
|----------------|--------------------------------------------------------|----------------------------------------------------------------------------------------------------|--------------------------------------------|-----------------|----------------------------------------------------------------------------------------------------|----------------------------------------------------------------------------------------------------|
|                | 5                                                      | tos                                                                                                    | $> \diamond \diamond$                      | Ŷ               | +                                                                                                    | * 1                                                                                                    |
| Agenda-1-25-13 |                                                        |                                                                                                    | Jan 22                                     | 2, 2013 9:55 AM | 🗊 🥃                                                                                                    | a q                                                                                                    |
|                |                                                        |                                                                                                    |                                            |                 | All P                                                                                                    | ages                                                                                                    |
|                | UNIVERSI                                               | TY OF NEBRASKA BOARD OF                                                                                                 | REGENTS                                    |                 |                                                                                                    |                                                                                                    |
|                |                                                        | FRIDAY, JANUARY 25, 2013                                                                                                |                                            |                 |                                                                                                    | In call of the later<br>and the later<br>March and the later of the later<br>and the later of the later of the later<br>and the later of the later of the later<br>and the later of the later of the later<br>and the later of the later of the later of the later<br>and the later of the later of the later of the later<br>and the later of the later of the later of the later of the later<br>and the later of the later of the later                                                       |
| 8:00 a.m.      | Topic:<br>Presenter:                                   | State Auditor Presentation [10 m<br>Mike Foley, State Auditor                                                           | inutes]                                    |                 | No. 1998<br>No. 1998<br>No. 1998<br>No. 1998<br>No. 1998                                                                                                    | N 2002 2003 commune on<br>P229 20 commune on<br>No 2003 2000 commune on the<br>No 2004 Commune on the sectors of<br>No 2004 Commune on the sectors of<br>No 2004 Commune on the sectors of the sectors of the secto                                                               |
|                | Topic:<br>Presenters:                                  | Legislative Update [20 minutes]<br>President Milliken<br>Ron Withem, Associate Vice Pre<br>and Director of Governmental | esident for University Affa<br>Relations   | iirs            |                                                                                                    |                                                                                                    |
| 8:30 a.m.      | BUSINESS AFI<br>Topic:<br>Presenters:                  | AIRS COMMITTEE<br>Affordability Compact [15 minu<br>President Milliken<br>Chris Kabourek, Assistant Vice I              | <i>tes]</i><br>President and Director of I | Budget          |                                                                                                    | r)                                                                                                    |
|                | Topic:<br>Presenter:                                   | Campus Housing Update [30 min<br>Susan Gildersleeve, Director, He                                                       | nutes]<br>ousing Administration, UN        | aL.             |                                                                                                    |                                                                                                    |
|                | Topic:<br>Presenter:                                   | Health Insurance Update /30 min<br>David Lechner, Senior Vice Pres                                                      | nutes]<br>sident for Business and Fir      | nance           | <ul> <li>Anno and Anno</li> <li>Anno and Anno</li> <li>Anno ann</li></ul>             |                                                                                                    |
| 9:45 a.m.      | BREAK                                                  |                                                                                                    |                                            |                 | <ul> <li>Announce</li> <li>Announce</li> <li>Announce&lt;</li></ul>                                                                              | Sector Magazin-                                                                                                    |
| 10:00 a.m.     | ACADEMIC AF<br>Strategic Fran<br>Topic:<br>Presenters: | FAIRS COMMITTEE [60 minutes]<br>sework Report<br>Graduation Rates [1-b-iii]<br>Susan Fritz, Interim Executive V         | /ice President and Provost                 |                 | <ul> <li>Mill det des constantions</li> <li>Implementation</li> <li>Implementation</li> <li>Implem</li></ul> | And the set of the same of the<br>same set of the set of the same of the<br>same set of the same set of the same set<br>of the same set of the same set<br>of the same set of the same set<br>of the same set of the same set of the<br>same set of the same set of the same set<br>of the same set of the same set of the<br>same set of the same set of the same set of the<br>same set of the same set of the same set of the same set of the<br>same set of the same set of the same set of the same set of the<br>same set of the same set of the same set |
|                |                                                        | Pete Lipins, Senior Research An                                                                                         | alyst                                      |                 |                                                                                                    |                                                                                                    |

6. Tap on a page to Bookmark that page.

| iPad 🔶         |                                                                                       | 9:55 A                                                                                                    | M                                                                                                    |                       | 39 % 🔳                                                                                                    |
|----------------|---------------------------------------------------------------------------------------|----------------------------------------------------------------------------------------------------|----------------------------------------------------------------------------------------------------|-----------------------|----------------------------------------------------------------------------------------------------|
|                | 5                                                                                     | tos                                                                                                    | $\diamond$                                                                                            | Ŷ                     | + & 🖿                                                                                                    |
| Agenda-1-25-13 |                                                                                       |                                                                                                    | Jan 22                                                                                                | , 2013 9:55 AM        | All Pages                                                                                                    |
|                | Universi                                                                              | TY OF NEBRASKA BOARD OF RE<br>MEETING ITINERARY<br>FRIDAY, JANUARY 25, 2013                                                                                                    | GENTS                                                                                                 |                       | Annu Sanahar II.<br>Herait Sanahar II.<br>Herait S |
| 8:00 a.m.      | Topic:<br>Presenter:<br>Topic:<br>Presenters:                                         | State Auditor Presentation [10 minu<br>Mike Foley, State Auditor<br>Legislative Update [20 minutes]<br>President Milliken<br>Ron Withem, Associate Vice Presid<br>and Director of Governmental Re                                                                  | utes]<br>dent for University Affa<br>flations                                                         | irs                   | Re interaction of the second second s                                                                                                    |
| 8:30 a.m.      | BUSINESS AFI<br>Topic:<br>Presenters:<br>Topic:<br>Presenter:<br>Topic:<br>Presenter: | AMS COMMITTEE<br>Affordability Compact [15 minutes<br>President Milliken<br>Chris Kabourek, Assistant Vice Pre<br>Campus Housing Update [30 minut<br>Susan Gildersleeve, Director, Hous<br>Health Insurance Update [30 minut<br>David Lechner, Senior Vice Presido | ;]<br>ssident and Director of F<br>tes]<br>ing Administration, UN<br>tes]<br>ent for Business and Fin | Budget<br>IL<br>nance | entremente     entremente     entremente     entremente     entremente     entremente     entremente     entremente     entremente     entremente     entremente     entremente     entremente     entremente     entremente                                                                                                        |
| 9:45 a.m.      | BREAK                                                                                 | come Con a grant (60 minuted)                                                                                                    |                                                                                                    |                       | End Constantial     Section 2016     Section 2016                                                                                                    |
| 10.00 š.m.     | ACADEMIC AP<br>Strategic Fran<br>Topic:<br>Presenters:                                | work Report<br>Graduation Rates [1-b-iii]<br>Susan Fritz, Interim Executive Vice<br>Pete Lipins, Senior Research Analy                                                                                                    | e President and Provost<br>/st                                                                        | - • ·                 | Build and the second second se                                                                                                    |

7. When a page is bookmarked, the tab becomes red.

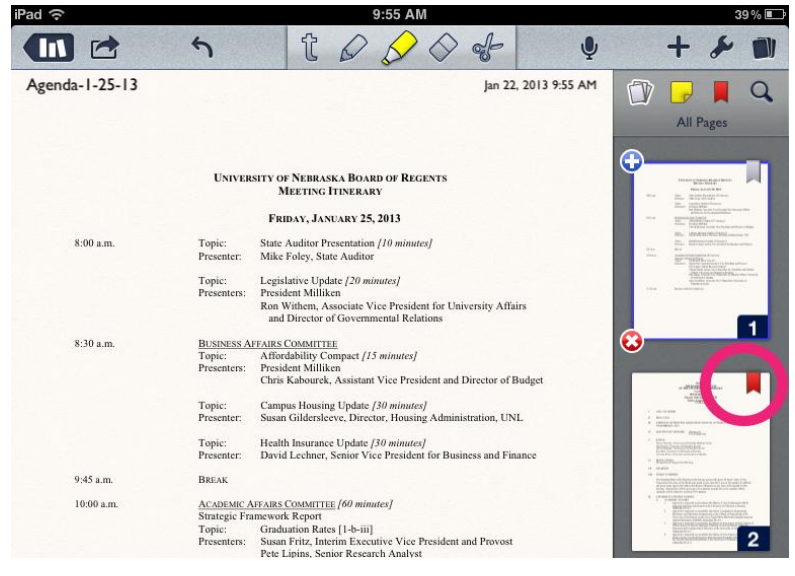

8. Tap with the thumbnails view.

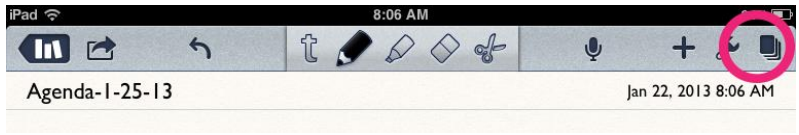

9. Once you have completed annotating your document, tap to save your annotations.

| iPari |          |    |   | 8:06 AM |    |                | 64% 🔳 |
|-------|----------|----|---|---------|----|----------------|-------|
|       | 2        | 5  | t |         | Ŷ  | + &            |       |
| Agent | da-1-25- | 13 |   |         | Ja | n 22, 2013 8:0 | 6 AM  |
|       |          |    |   |         |    |                |       |

10. Your saved document appears in your list of Notability documents.

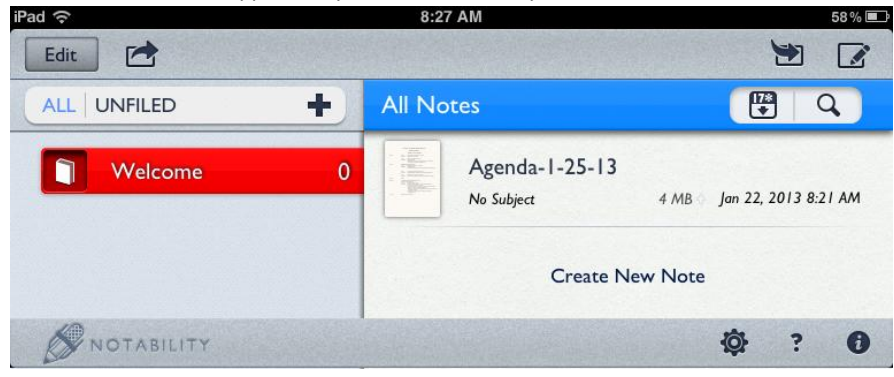

## **Deleting a document from Notability**

- Edit From the documents view of Notability, tap 1. 8:27 AM 58% 🔳 iPar Edit 1 🖫 Q, ÷ All Notes ALL UNFILED Agenda-1-25-13 ñ Welcome 4 MB Jan 22, 2013 8:21 AM No Subject Create New Note NOTABILITY Ø. ? 0
- 2. Tap the document(s) you want to delete. To show they are selected, they turn blue.

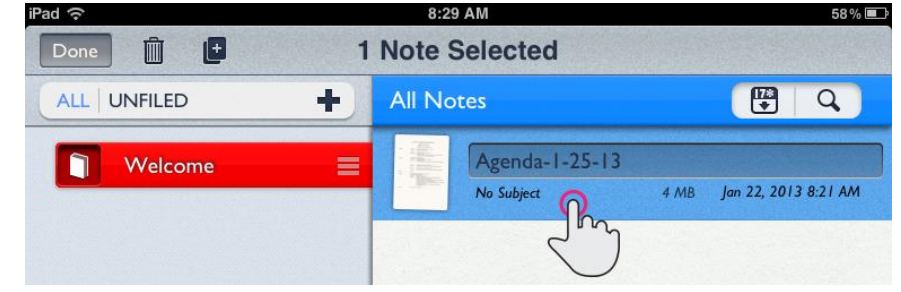

3. Tap the

| Agenda-1-25-13<br>No Subject 4 MB Jan 22, 2013 8:21 AM |
|--------------------------------------------------------|
|                                                        |

4. Tap Delete when asked to confirm deletion of this document.

| iPad ි                       | 8:29 AM         | 58 % 💻                    |  |
|------------------------------|-----------------|---------------------------|--|
| Done 📋 🛨                     | 1 Note Selected |                           |  |
| This action will permanently | All Notes       | ( C )                     |  |
| delete one note.             | Agenda-1-25-13  |                           |  |
| Delete                       | No Subject      | 4 MB Jan 22, 2013 8:21 AM |  |
|                              |                 |                           |  |

## Saving a PDF to your computer

- 1. To access the Board of Regents Agenda, Open your web browser and goto http://go.nebraska.edu/bor
- 2. Right-click on the agenda you would like to open, then click Save link as...

| NE                                                                            | University of Ne        | ebraska   Pioneering new frontier.                                             | A                  | Contact   Directory   NU Index: A-Z<br>Search <mark>Google<sup>m</sup> Custom Search</mark> |
|-------------------------------------------------------------------------------|-------------------------|--------------------------------------------------------------------------------|--------------------|---------------------------------------------------------------------------------------------|
| Home                                                                          | About NU                | Information For                                                                | News & Information | Our Campuses                                                                                |
| About NU<br>Administrative Offices                                            | Home > Board of Regents | 2 > Agendas & Minutes                                                          |                    |                                                                                             |
| »Board of Regents<br>»Agendas & Minutes<br>Agendas Archive<br>Minutes Archive | 2013 Agendas            | 2013 Minutes                                                                   |                    | Links<br>Minutes Volume Numbers                                                             |
| Board Members<br>Bylaws, Policies & Rules<br>Committees                       | Agendas Archive         | Open link in new tab<br>Open link in new window<br>Open link in incognito wind | łow                | Notice of Meeting                                                                           |
| District Map<br>Internal Audit and Advisory<br>Services                       |                         | Save link as<br>Copy link address                                              |                    |                                                                                             |
| Kudos<br>Meeting Schedule                                                     |                         | Inspect element                                                                |                    |                                                                                             |

3. Select the destination you would like to save the PDF, then click **Save.** 

| 🕞 Save As            | E D                | к    | _A          |                    | ×      |
|----------------------|--------------------|------|-------------|--------------------|--------|
| 🕒 🗢 💻 Desktop 🕨      |                    |      |             | ✓ Search Desktop   | Q      |
| Organize 🔻 New folde | r                  |      |             | 8=                 | • 🕡    |
| 🔺 🔆 Favorites        | Name               | Size | Item type   | Date modified      |        |
| 🌉 Desktop            | ز Libraries        |      |             |                    |        |
| 🗼 Downloads          | ] JonRoss Noble    |      |             |                    |        |
| 📃 Recent Places      | 🖳 Computer         |      |             |                    | l      |
| E                    | 📬 Network          |      |             |                    |        |
| 4 🥽 Libraries        | 퉬 4in1             |      | File folder | 8/23/2012 1:20 PM  |        |
| Documents            | 퉬 Adobe CS6 Design |      | File folder | 12/13/2012 1:18 PM |        |
| 🖻 🎝 Music            | 퉬 ASG_report       |      | File folder | 1/16/2013 2:54 PM  |        |
| Pictures             | 퉬 Buffett          |      | File folder | 12/19/2012 3:46 PM |        |
| Videos               | 퉬 CampusLogos      |      | File folder | 12/14/2012 10:30   |        |
|                      | 퉬 CloudTest        |      | File folder | 6/26/2012 1:37 PM  |        |
| 4 🖳 Computer         | 퉬 collegeBound     |      | File folder | 12/19/2012 8:41 AM |        |
| > 🏭 OS (C:)          | 퉬 Comm Team        |      | File folder | 11/1/2012 1:42 PM  |        |
| 🛛 🙀 demo (\\uncswe   | 퉬 CourseEquiv      |      | File folder | 12/5/2012 1:26 PM  |        |
| ▷ □ anns (\\uncssrv) | CSN Lono           |      | File folder | 11/28/2012 2-26 PM |        |
| File name: Agend     | la-1-25-13.pdf     |      |             |                    | •      |
| Save as type: Adobe  | Acrobat Document   |      |             |                    |        |
| Hide Folders         |                    |      |             | Save               | Cancel |

4. Navigate to where you saved the PDF, then double click the PDF to open it in Adobe Acrobat.

# Annotating a PDF on your computer

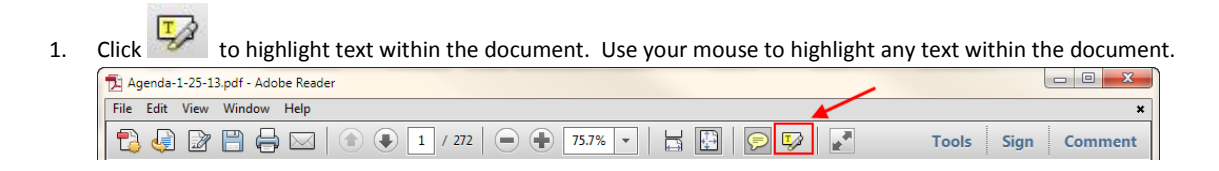

#### Example of highlighted text:

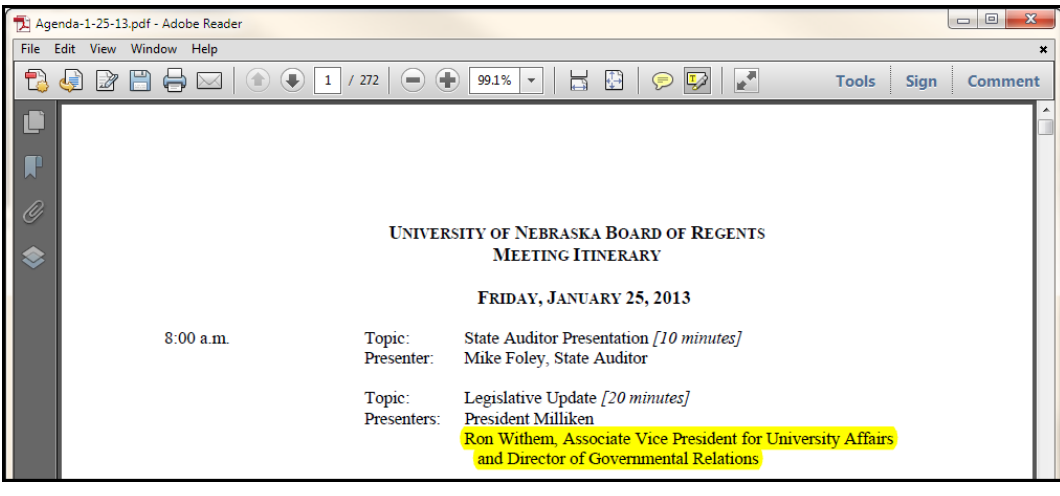

2. Click to add sticky notes within the document. Click anywhere in the document to add a sticky note.

| File | Edit | View | Window Help |                                            | × | ×                  |
|------|------|------|-------------|--------------------------------------------|---|--------------------|
| 1    | J    | Ø    |             | <ul> <li>1 / 272</li> <li>75.7%</li> </ul> |   | Tools Sign Comment |

#### Example of a sticky note:

| Ag                | genda-1-2 | 5-13.pdf | - Adobe Reade | er |                                               |                                                                                                    |                                                                          | O <b></b> X |
|-------------------|-----------|----------|---------------|----|-----------------------------------------------|----------------------------------------------------------------------------------------------------|--------------------------------------------------------------------------|-------------|
| File              | Edit Vi   | w Win    | idow Help     |    |                                               |                                                                                                    |                                                                          | ×           |
| Ð                 | , 🧔 [     | 2 🗎      | $\ominus$     |    | 272   🗩 🖣                                     | 99.1% 🔽 📙 🔛 🛛 🤛 📝                                                                                                    | Tools Sign                                                               | Comment     |
| ∎<br>₽<br>⊘<br>\$ |           |          | 8-00          |    | UNIVER                                        | SITY OF NEBRASKA BOARD OF REGEN<br>MEETING ITINERARY<br>FRIDAY, JANUARY 25, 2013                                                                                                    | TS                                                                       |             |
|                   |           |          | 8:00 a.m.     |    | Topic:<br>Presenter:<br>Topic:<br>Presenters: | State Auditor Presentation [10 minutes]<br>Mike Foley, State Auditor<br>Legislative Update [20 minutes]<br>President Milliken<br>Ron Withem, Associate Vice President f<br>and Director of Governmental Relation | > 05313315           1/22/2013 11:23:23 AM           Example sticky note |             |
|                   |           |          | 8:30 a.m.     |    | <u>BUSINESS AI</u><br>Topic:<br>Presenters:   | FFAIRS COMMITTEE<br>Affordability Compact [15 minutes]<br>President Milliken<br>Chris Kabourek, Assistant Vice Presiden                                                                                          | a and Director of Budget                                                 | #           |

Click

3.

to save the annotations you added to your document. Next time you open the document, the annotations will remain.

| ſ | Agenda-1-25-13.pdf - Adobe Reader                      |         |
|---|--------------------------------------------------------|---------|
|   | File Edit View Window Help                             | ×       |
|   | 🔁 🥥 🔐 🗁 🐼 🕥 💿 1 / 272 😐 Ŧ 75.7% 🗸 🔚 🔛 🔗 🐶 🛃 Tools Sign | Comment |